### THƯ VIỆN THÀNH PHỐ TÂN UYÊN

## THÔNG BÁO VỀ VIỆC CẤP THỂ THƯ VIỆN TRỰC TUYẾN; HƯỚNG DẫN TRUY CẬP VÀ SỬ DỤNG SÁCH ĐIỆN TỬ - EBOOK THƯ VIỆN THÀNH PHỐ

------

Nhằm tạo điều kiện thuận lợi cho người dân sử dụng vốn tài liệu của thư viện phục vụ nhu cầu học tập, nghiên cứu, giảng dạy, lao động, sản xuất, giải trí nhưng không có thời gian đến thư viện làm thẻ.

# 1. Thư viện thành phố Tân Uyên áp dụng dịch vụ đăng ký thẻ trực tuyến qua mạng Internet và hướng dẫn các bước đăng ký thẻ trực tuyến như sau:

- Đối tượng làm thẻ: Tất cả mọi người dân là Cán bộ, công chức, viên chức, giáo viên, nhân dân, học sinh sinh viên, đang sinh sống, làm việc và học tập trên địa bàn thành phố Tân Uyên.

### - Các bước đăng ký thẻ trực tuyến:

**Bước 1**. Bạn đọc truy cập vào website Thư viện thành phố Tân Uyên theo địa chỉ: <u>http://thuvientanuyen.vn</u>

**Bước 2**. Nhấp vào mục Đăng ký thẻ thư viện trực tuyến bên góc trái màn hình, hoặc biểu tượng ảnh Đăng ký thẻ thư viện trực tuyến.

**Bước 3**. Bạn đọc nhập chính xác thông tin cá nhân theo biểu mẫu trên màn hình, rồi nhấn gửi.

Sau khi hoàn thành các bước trên, bạn đọc đến Thư vện thành phố Tân Uyên, địa chỉ: Khu phố 4 phường Uyên Hưng – thành phố Tân Uyên – tỉnh Bình Dương để hoàn tất thủ tục đăng ký thẻ và sử dụng các dịch vụ của thư viện. Thẻ thư viện được sử dụng miễn phí các dịch vụ của thư viện như: Đọc sách tại chỗ và mượn sách về nhà; Sử dụng máy tính tra cứu tài liệu, Đọc sách ebook, Nghe sách điện tử miễn phí, khai thác Internet phục vụ nhu cầu học tập, giải trí.

Tất cả các loại thẻ thư viện đều có giá trị sử dụng 1 năm tính từ ngày cấp thẻ, sau một năm bạn đọc thực hiện gia hạn lại thẻ để tiếp tục sử dụng.

### 2. Hướng dẫn truy cập và sử dụng sách điện tử - ebook:

Năm 2024 Thư viện thành phố Tân Uyên mua quyền truy cập 919 ebooks của nhà xuất bản Tổng hợp thành phố Hồ Chí Minh về nhiều lĩnh vực (Văn học 324 tài liệu; Lịch sử Chính trị 162 tài liệu; Văn hóa xã hội 86 tài liệu; Kinh tế 8 tài liệu; Sức khỏe & cuộc sống 77 tài liệu; Giáo trình 25 tài liệu; Ngoại ngữ Từ điển 11 tài liệu; Thiếu nhi 88 tài liệu; Ebook các nhà xuất bản khác 138 tài liệu ) phục vụ nhu cầu bạn đọc.

Để truy cập và sử dụng sách điện tử - ebook thư viện, bạn đọc thực hiện các bước sau:

**Bước 1.** Bạn đọc truy cập vào website Thư viện thành phố Tân Uyên theo địa chỉ: <u>http://thuvientanuyen.vn</u> Bạn đọc nhấp chọn biểu tượng ảnh *Ebook Thư viện thành phố*.

➡ Hệ thống trình duyệt sẽ chuyển đến cổng Kho sách điện tử - Ebook của Thư viện.

Bước 2: Cách sử dụng Ebook: Có 02 cách

- Truy cập bằng theo danh mục: Bạn đọc tìm kiếm tài liệu theo các chủ đề bằng cách kích chuột vào các chủ đề tại *MENU DANH MỤC* sách và lựa chọn sách cần đọc sau đó chọn vào mục *Xem online*.

- Truy cập bằng tìm kiếm: Trong mục tìm kiếm bạn đọc nhập thông tin vào ô tìm kiếm ở đầu trang; nhập thông tin tên sách hoặc tác giả cần tìm; nhấn nút tìm kiếm trên màn hình hoặc phím enter. Khi đó hệ thống sẽ hiển thị tên sách và tên tác giả vừa nhập để tìm kiếm và lựa chọn sách cần đọc sau đó chọn vào mục *Xem online*.

Rất hanh hạnh được phục vụ

Chúc Quý bạn đọc tìm kiếm tài liệu hiệu quả và thành công!